${\it 8}$  Wählen Sie die gewünschte Datei aus und drücken Sie  ${\scriptstyle igodol e}$ .

## Kopieren ausgewählter Dateien

Kopiert ausgewählte Videos und Standbilder auf ein anderes Medium.

1 Wählen Sie den Wiedergabemodus aus.

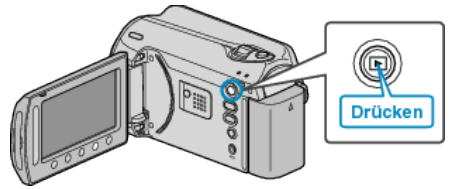

2 Wählen Sie den Video- oder Standbildmodus aus.

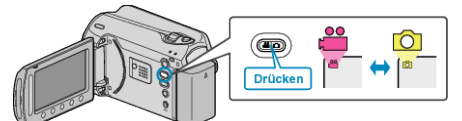

*3* Drücken Sie , um das Menü aufzurufen.

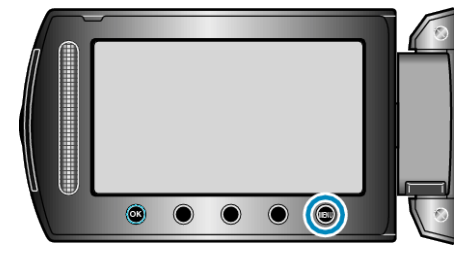

4 Wählen Sie "BEARBEITEN" und drücken Sie ®.

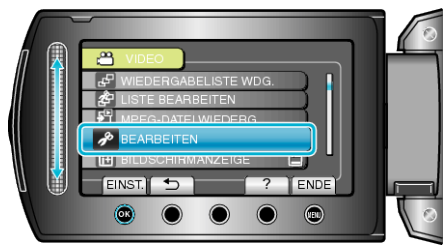

5 Wählen Sie "KOPIEREN" und drücken Sie .

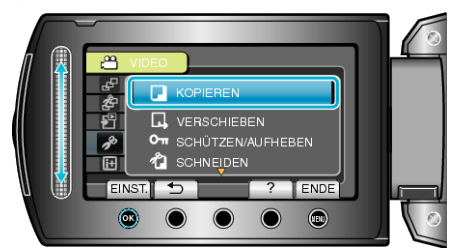

 $\pmb{6}$  Wählen Sie den Kopierpfad aus und drücken Sie ®.

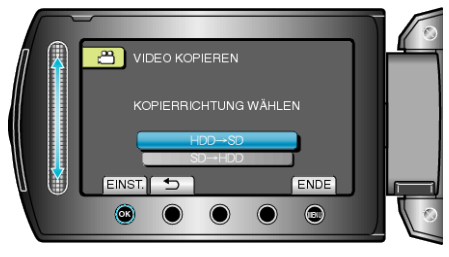

7 Wählen Sie "WÄHLEN UND KOPIEREN" und drücken Sie ®.

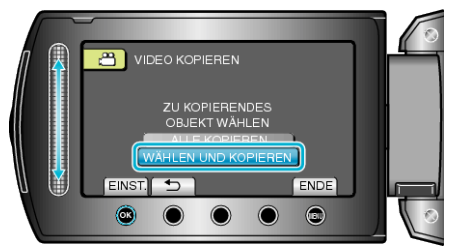

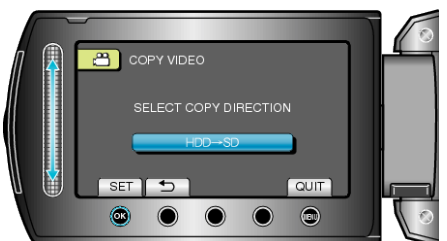

- Die ausgewählte Datei wird mit einer Prüfmarkierung versehen. Um die Prüfmarkierung zu entfernen, drücken Sie noch einmal ®.
- 9 Nachdem Sie alle zu kopierenden Dateien ausgewählt haben, drücken Sie "AUSF.".

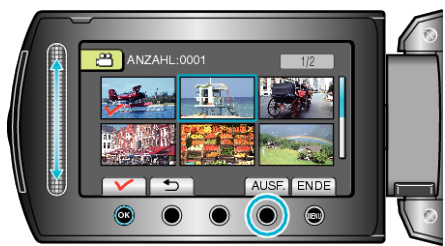

10 Wählen Sie "JA" und drücken Sie .

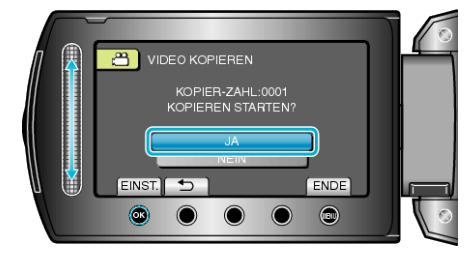

- Der Kopiervorgang beginnt.
- Nach dem Kopieren drücken Sie 68.